## Instructions for OLSaaS(local software for ship)(document)

Considering that the network signal may be poor during the sea voyage,but there is a demand for purchasing goods,or maintenance tasks need to be executed offline,the function of OLSaaS(local software for ship) has been online to make the purchase and maintenance of the vessel more convenient.

### Installation of "OLSaaS(local software for ship)"

1. Users can log in to the website of OLSaaS with the network and click the user name(head portrait/name)on the homepage, and then continue to click "OLSaaS Download" (step 2).

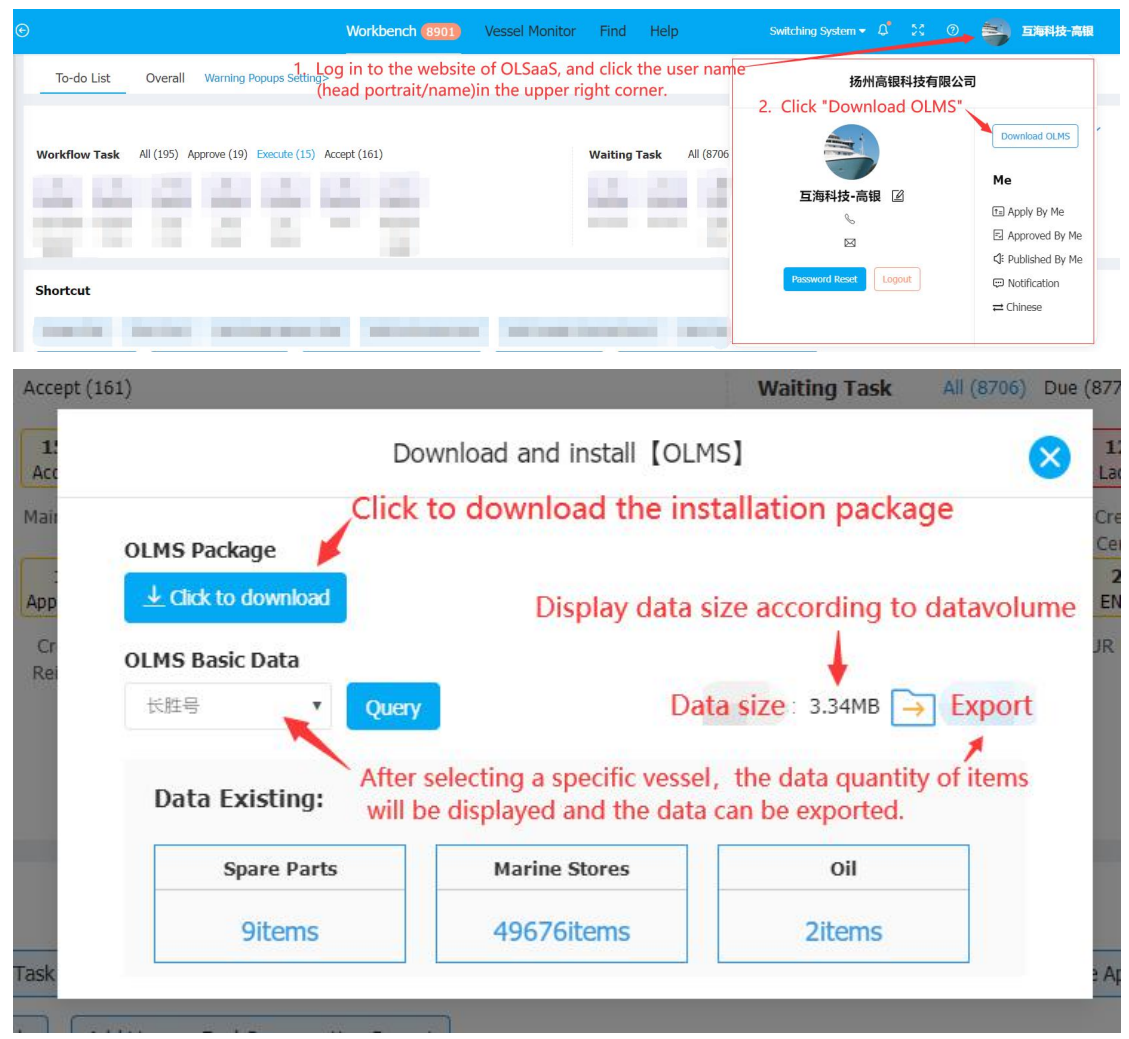

2. Users can follow the installation prompts. After the installation is completed, two shortcuts will appear on the desktop: "OLSaaS(local software for ship)-Login" and "OLSaaS Help System", as shown in the following figure:

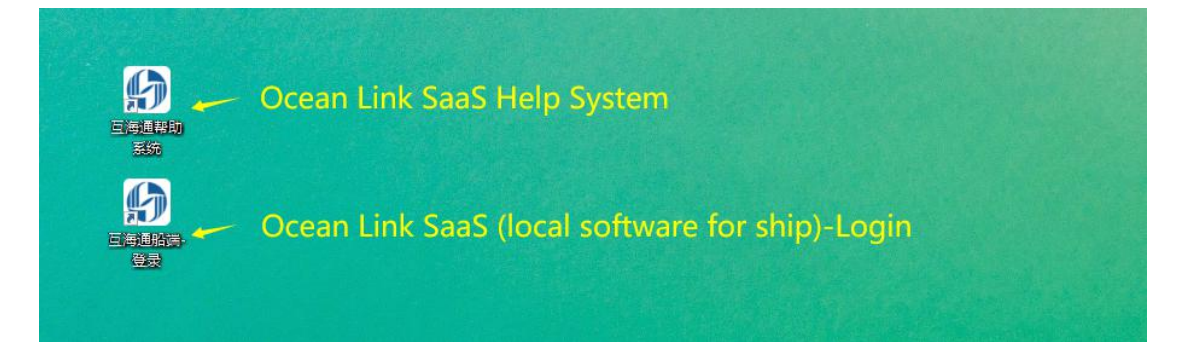

Note during installation: When installing, as it takes a long time for Microsoft, 360 and other companies to obtain the secure digital certificate, we need to pay attention to the following issues:

1) Before installation, please quit all kinds of antivirus software such as 360 Security Guard, Kingsoft Antivirus and so on;

2) When installing, "Windows has protected your computer" appears. After clicking "More Details", continue to click "Continue Operation".

3) If, during use, we click the one-click clean of the security software, our program will be cleared. When other computers can't log in by inputting IP addresses, please log in to OLSaaS again on the host computer(the computer where OLSaaS(local software for ship) was installed at the very start).

4) As Ocean Link SaaS uses the latest web front-end technology, it does not support IE browser. It is recommended that users use the best compatible Google browser.

### Note before installation of OLSaaS(local software for ship):

1. OLSaaS only needs to be installed once on the host with the Intranet(LAN), no need on other computers.

2. Other users can log in by directly entering the URL displayed in the host installation interface in the search box of the intranet computer browser.Make sure that the background is running(at least in standby state) before other computers can access it;(Note:When the Chief Offier and Chief Engineer use the website to log in,the firewall, antivirus software and so on of the Master's computer need to be shut down.)

| Welcome to OLSaaS(local software for ship) | Instructions                                                   |
|--------------------------------------------|----------------------------------------------------------------|
|                                            | 1.Address:                                                     |
|                                            | http://127.0.0.1                                               |
| 0 Licemame                                 | http://192.168.0.110                                           |
| - osemanic                                 | browser                                                        |
|                                            | 2.Except for data uploading,downloading,and version            |
|                                            | updating, no flow consumptions on other operations.            |
| A Password                                 | 3.Initial password Click to check                              |
|                                            | 4.Reset password for first login, please keep it.              |
|                                            | 5.Any abnormality, such as reinstalling the system, please re- |
|                                            | 20M recommended to download from the Internet when the         |
| Login                                      | ship is close to shore.                                        |
|                                            | 6.Recommended to use Chrome with the best compatibility.       |
|                                            | Click to Download                                              |
| Current Version 1.1.104-22.12.14           |                                                                |

3. Any abnormality, such as reinstalling the system, please re-download and install"OLSaaS(local software for ship)", apk is about 20M. It is recommended to download with the Internet when the ship is close to shore.

4. Except for data uploading,downloading,and version updating,no flow consumptions on other Intranet operations.

# Login of OLSaaS(local software for ship):

Users can double-click the shortcut of "OLSaaS(local software for ship)" to enter the login interface, and click "Click Here To View" on the right side to check the English user name and initial passwords of each member.(as shown below).Users can log in to OLSaaS according to their own roles. When logging in for the first time, they need to reset their passwords, and the new passwords should be kept well. The specific operation process is as follows:

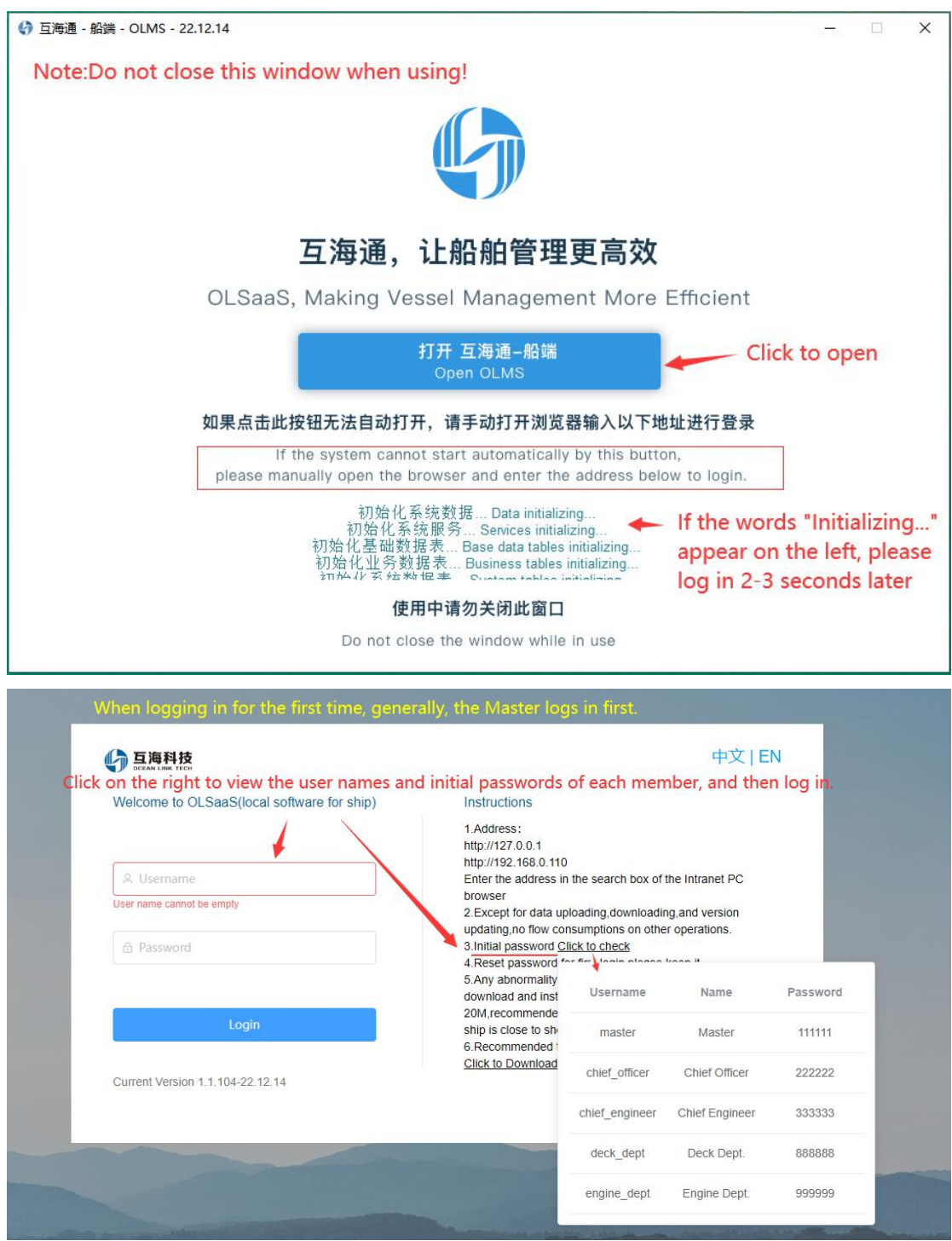

| Please reset password for first login               |
|-----------------------------------------------------|
| You need to reset your password for the first time. |
| Old Password                                        |
|                                                     |
| New Password                                        |
| Confirm Password                                    |
| Submit                                              |
| Note:The reset password needs to be kept well!      |

**Note:** After resetting the password, it will be back to the login interface, and you will be prompted that the password modification was successful.Please login again with the new password.

An offline maintenance module is newly added in OLSaaS(local software for ship)and it is fully upgraded and optimized. Here is a brief introduction for everyone, as shown below:

| GEARTER OLSaaS(local software fo | r ship) (1.1.104-22.12.14)                                               |                               |                      |                                                     |
|----------------------------------|--------------------------------------------------------------------------|-------------------------------|----------------------|-----------------------------------------------------|
|                                  | Including Purchase Item Application<br>and Purchase Summary Application. | Execute maintenance tasks off | user Managem<br>Help | ent, Version Update, Help                           |
| Purchase Application Upl         | oad, Maintenance Data Upload Data u                                      | npload De                     | ta Management        | Purchase Application Upload,Maintenance Data Upload |

#### **Import Basic Data**

After exporting the basic data in Purchase Management  $\rightarrow$  Purchase Application interface of online OLSaaS, users can log in to the homepage of OLSaaS(local software for ship), enter Data Management-Basic Data Management interface, and click "Import Data" to import the exported basic data into OLSaaS(local software for ship).

Please refer to the following steps:

| う 互海科技 OLSaaS(local software f                                                                                   | for ship) (1.1.104-22.12.14)                                                                                                    |                                                                                                    |                                                                                                    | 中文 (EN 题)的/Maste                                                                          |
|----------------------------------------------------------------------------------------------------|----------------------------------------------------------------------------------------------------|----------------------------------------------------------------------------------------------------|----------------------------------------------------------------------------------------------------|-------------------------------------------------------------------------------------------|
|                                                                                                    | <b>↓</b><br>→<br>→<br>→<br>→<br>→<br>→<br>→<br>→<br>→<br>→<br>→<br>→<br>→                                                              | <br>Maintenance Management                                                                                                 | Construction Help and Setting                                                                                |                                                                                           |
|                                                                                                    | No Bask: Data. Presse go to "Data Management Toowtood                                                                                  | pload Data                                                                                                    | 1.Users enter the<br>for ship),move the<br>and then click "B                                                 | homepage of OLSaaS(local softwa<br>e mouse to "Data Management",<br>asic Data Management" |
|                                                                                                    | Basic Da                                                                                                    | ata Management                                                                                                    |                                                                                                    | ×                                                                                         |
|                                                                                                    | Update Data                                                                                                    | Delete I                                                                                                    | Data                                                                                                    | əl                                                                                        |
| 2. Click "Impo<br>that has been                                                                                  | ort Data" to import t<br>downloaded befor                                                                                              | the compressed pa<br>e into OLSaaS                                                                                         | ackage of basic da                                                                                           | ta                                                                                        |
|                                                                                                    | Import Data                                                                                                    | Export I                                                                                                    | Data                                                                                                    |                                                                                           |
| Note:<br>Update Data<br>spares,stores and<br>other computers.)<br>Import/Export Data<br>omputers;<br>Delete Data | -For the host with network(gen<br>d oil data from the OLMS.(with<br>)<br>ata——For computer users wi<br>Used to clear the basic data of | erally captain's computer),to<br>LAN,you can access and us<br>thout LAN.Export data from<br>f installation program(operate | o check and update the lates<br>se data by searching IP from<br>the host and copy it to othe<br>e with care) | st<br>n<br>r c                                                                            |

## **Purchasing Management**

includes Purchase Item Application and Purchase Summary Application(taking spare parts as an example)

For "Purchase Item Application", please refer to the following steps (click "Purchase Management" on the home page of OLSaaS (local software for ship):

| <b>互海</b> | 科技 OLSaaS           |                                                                |                                        |                        |                                          | 长胜号         |            |              |          |                                      |              | 中文(EN 相合的Maste |          |  |  |  |  |
|-----------|---------------------|----------------------------------------------------------------|----------------------------------------|------------------------|------------------------------------------|-------------|------------|--------------|----------|--------------------------------------|--------------|----------------|----------|--|--|--|--|
| Purchase  | se item application | (The department                                                | t head will make the lis               | t acc.to the items rep | orted by crews.)                         |             |            |              |          |                                      |              |                | >        |  |  |  |  |
| Select    | t apply department  | <ul> <li>Select App</li> <li>e Stores</li> <li>Fuel</li> </ul> | ily Status 🔍                           |                        |                                          |             |            |              |          |                                      | Note: The ye | 1.Click + +    | New Item |  |  |  |  |
| No.       | Apply<br>department | Spare Parts<br>Name                                            | Spare parts<br>code /<br>specification | Component              | Equipment / equipment<br>model / factory | Description | Apply Date | Apply Person | Quantity | Application Remark &<br>Attachements | Apply Status | Operation      |          |  |  |  |  |

|                                      |                                     |                                               |                                        |                                    | New It                                  | em                       |                                                |                                         |                                                       |                                                            |                                      |                                                |
|--------------------------------------|-------------------------------------|-----------------------------------------------|----------------------------------------|------------------------------------|-----------------------------------------|--------------------------|------------------------------------------------|-----------------------------------------|-------------------------------------------------------|------------------------------------------------------------|--------------------------------------|------------------------------------------------|
| * F                                  | Purchas                             | е Туре                                        | Þ                                      |                                    |                                         |                          |                                                |                                         |                                                       |                                                            |                                      |                                                |
|                                      | Please                              | select                                        | purchas                                | e type                             |                                         |                          |                                                |                                         | $\sim$                                                | ntity                                                      |                                      |                                                |
| *                                    | Apply de                            | epartm                                        | nent                                   |                                    |                                         |                          |                                                |                                         |                                                       |                                                            |                                      |                                                |
|                                      | Select a                            | ipply (                                       | departm                                | nent                               |                                         |                          |                                                |                                         | $\sim$                                                |                                                            |                                      |                                                |
| 2.Se                                 | elect f<br>nd cli                   | the p<br>ck "(                                | ourch<br>Confir                        | ase ty<br>m"<br>Can                | pe and                                  | applicati<br>Confirm     | on de                                          | partm                                   | ient,                                                 |                                                            |                                      |                                                |
| 互海科<br>ССЕАМ LINK ТЕ                 | 技 OLSaaS(loo                        | al software f                                 | 'or ship) (1.1.104                     | 4-22.12.14)                        |                                         | Add spare                | K월号<br>parts purchase                          |                                         |                                                       |                                                            |                                      | 中文IEN 腦茶/                                      |
| Spare Par                            | rts Name                            | Spare part                                    | ts code / spe                          | Component                          | Equipme                                 | nt / equipmen Please     | 3.You can fir<br>add commer<br>enter a keyword | d the target<br>nts and uploa<br>Search | item through the ad attachments<br>Empty Purchas      | he screening bar<br>as needed, and<br>se Dept.:Deck Depart | above, then<br>then click "N<br>ment | fill in the purchase quar                      |
| Spare Pa                             | Spare Parts<br>Name                 | Spare<br>parts<br>code /<br>specific<br>ation | d: 1<br>Component                      | Equipment / eq                     | uipment model /                         | Description              | Number report<br>number to<br>uploaded         | ted /                                   | Quantity                                              | Application<br>Attacher                                    | Remark &<br>nents                    | Operation                                      |
| 1                                    | Safety Valve<br>Complete            | P91103-<br>0018-011                           | 目吸离心海水冷<br>却亮                          | Pump/2C150                         | VIB2/汉姆沃斯                               |                          | 0/0                                            | Piece                                   | 5                                                     | Please Enter                                               | *                                    | Upload Atlachments                             |
| <mark>互海科</mark>                     | 技 OLSaaS(loc                        | al software f                                 | or ship) (1.1.104                      | -22.12.14)                         |                                         |                          | KMAS                                           |                                         |                                                       |                                                            |                                      | 中文1日8                                          |
|                                      |                                     |                                               |                                        |                                    |                                         | Add spare                | parts purchase                                 | Click "Repo<br>uniformly(<br>uploaded)  | ort Directly": the d<br>Select items $\rightarrow$ Im | lepartment head v<br>prove Purchase In                     | vill make the p<br>formation → r     | urchase application<br>nove the document to be |
| Please en                            | You ca                              | Search                                        | Empty                                  | e item by keyv<br>Purchase Dept.:D | vords.<br>leck Department               |                          |                                                | Click *Dire<br>Informatio               | '<br>t Order*: directly<br>n → move the do            | enter the interfac<br>cument to be uplo                    | e of improving<br>baded.             | ) purchase information: Imp                    |
| Spare Pa                             | arts List Purch                     | ase item adde                                 | d: 2                                   |                                    | A After                                 | adding the items you     | i can click "Rend                              | ort Directly" or                        | "Direct Order" ac                                     | cording to your p                                          | Return                               | Report Directly Direct Order                   |
| No.                                  | Spare Parts<br>Name                 | Spare<br>parts<br>code /<br>specific<br>ation | Component                              | Equipment / equ<br>fact            | lipment model /                         | Description              | Number repor<br>number to t<br>uploaded        | e unit                                  | Quantity                                              | Application I<br>Attacher                                  | Remark & nents                       | Operation                                      |
| 1                                    | Safety Valve<br>Complete            | P91103-<br>0018-011                           | 自吸高心海水冷如泵                              | Pump/2C150                         | VIB2/汉姆沃斯                               |                          | 0/0                                            | Piece                                   | 5                                                     | Please Enter                                               | Ø                                    | 2                                              |
| 2                                    | Spindle                             | P91103-<br>0018-<br>035                       | 自吸毒心海水冷<br>如泵                          | Pump/2C150 1                       | VIB2/123時決測f                            |                          | 0/0                                            | Piece                                   | 4                                                     | Please Enter                                               | Ø                                    | 2                                              |
| 互海科<br>OCEAN LINK TH<br>Purchase Ite | 技<br>OLSaaS(loo<br>am application @ | al software f                                 | or ship) (1.1.104                      | 1-22-12-14)                        |                                         |                          | 长胜号                                            |                                         |                                                       |                                                            |                                      | 462104 (#167                                   |
| Select ap                            | oply departmer 🗸                    | Select Ap                                     | ply Status V                           |                                    |                                         | ii users need            | to export purch                                | ase nems befo                           | ne submitting the                                     | еп, сиск то ве К                                           | eported nere.                        | + New Iter                                     |
| Spare Pa                             | arts Marine St                      | Save&Bac                                      | k" at step 3 or                        | "Back" at step                     | 4, the added purc                       | hase items will be in th | ne status of "To                               | Be Reported" i                          | Note                                                  | e: The yellow one indicates the Application " inter        | at the item is duplicate             | d. To Be Reported: Spare Parts2 Iten           |
| No.                                  | Apply<br>department                 | Spare Parts<br>Name                           | Spare parts<br>code /<br>specification | Component                          | Equipment / equipmen<br>model / factory | t Description            | Apply Date                                     | Apply Person                            | Quantity A                                            | pplication Remark & Attachements                           | Apply Status                         | Operation                                      |
| 1                                    | Deck Dept.                          | Complete                                      | 011                                    | 中収用UI用水<br>冷却原                     | Fomp/20150 VIB2/汉旗<br>沃斯                |                          |                                                |                                         | 5 Piece                                               | Enter Remark 🥏                                             | Reported                             | ÷ 2 8                                          |
|                                      | Dock Dant                           | Spindle                                       | P91103-0018-                           | 白吸商心海水                             | Pump/2C150 VIB2/汉娟                      | 1                        |                                                |                                         | 4 Piece                                               | Enter Remark                                               | To Be                                |                                                |

| 互海科技 OLSaaS(local software for ship) (1.1.104-22.12.14) |         |            |                          |                                     |               | KMB                                      |                         |                  |                    |                             |                            | 中文 J EN         | 脂长/Master |
|---------------------------------------------------------|---------|------------|--------------------------|-------------------------------------|---------------|------------------------------------------|-------------------------|------------------|--------------------|-----------------------------|----------------------------|-----------------|-----------|
|                                                         |         |            |                          |                                     |               | Purchase n                               | equisition to be report | ed               | ort" ofter ticking | the items accord            | ling to the actual         | requirements    | 8         |
| Span                                                    | e Parts | Marine Sto | ores Fuel                |                                     |               | in this interface, you can se            | leet heport bireetly t  | SF Export to Kep | Note: The yellow   | one indicates that the iten | n is duplicated. Report Di | rectly Export t | Report    |
| No.                                                     | Apply   | department | Spare Parts Name         | Spare parts code<br>/ specification | Component     | Equipment / equipment<br>model / factory | Description             | unit             | Number Reported    | Quantity                    | Remarks                    | Operation       |           |
| 1                                                       | Dec     | ck Dept.   | Safety Valve<br>Complete | P91103-0018-011                     | 自吸离心海水冷却<br>原 | Pump/2C150 VIB2/奴媧沃斯                     |                         | Piece            | 0                  | 5                           | Enter Remark               | 20              |           |
| 2                                                       | Dec     | ck Dept.   | Spindle                  | P91103-0018-035                     | 自吸商心海水冷却<br>原 | Pump/2C150 VIB2/汉姆沃斯                     |                         | Piece            | 0                  | 4                           | Enter Remark               | 20              |           |

**Note:**After clicking "Export to Report", the document exported by the system is in the form of compressed package.Users only need to save it, no need to decompress it.

For "Purchase Summary Application", please refer to the following steps (click "Purchase Management" on the home page of OLSaaS (local software for ship):

|                                                                             | K TECH OLS885                                                                                                    | (local software for s                                            | .hip) (1.1.104-22.12.                  | .14)                             |                                                                                                    | 长胜                                             | 5                                               |                                 |                                                                                                    |                                 |                                     | 中文(EN               | 船长     |
|-----------------------------------------------------------------------------|----------------------------------------------------------------------------------------------------|------------------------------------------------------------------|----------------------------------------|----------------------------------|----------------------------------------------------------------------------------------------------|------------------------------------------------|-------------------------------------------------|---------------------------------|----------------------------------------------------------------------------------------------------|---------------------------------|-------------------------------------|---------------------|--------|
| urchase                                                                     | item application                                                                                                    | Purchase sum                                                     | nmary order 🧿                          |                                  |                                                                                                    |                                                |                                                 |                                 |                                                                                                    |                                 |                                     | 6                   | 3      |
| Deck                                                                        | ts Reported 1 >                                                                                                    | be uploaded<br>1.The<br>or se                                    | department head<br>elect "Import To I  | d or related  <br>Report"(If th  | personnel can enter th<br>ere are many documer                                                                                                    | e interface of "Purcl<br>nts, you can find the | nase Summary Aj<br>e item by filtering          | oplication", and<br>conditions) | click the submitted                                                                                                    | items according                 | to the actual si                    | tuation,            |        |
| Select                                                                      | apply departmer                                                                                                    | ✓ please Select                                                  | Urgency ~ Selec                        | ct Apply Status                  | ~ 🗇 Delivery Date                                                                                                    | 10 📾                                           |                                                 | Place of delivery               | Please ente                                                                                                    | er a keyword R                  | equisition No                       | Search              |        |
| Emp                                                                         | nty ≜Impor                                                                                                    | rt to Report ≰E                                                  | export to Upload                       |                                  | tion of Draft                                                                                                    |                                                |                                                 |                                 |                                                                                                    |                                 |                                     |                     |        |
| Spare                                                                       | Parts Marin                                                                                                    | e Stores Fuel                                                    | Click "Export                          | to Report" h                     | ere, and the documen                                                                                                    | ts will be sent direc                          | tly to "Reported"                               | for making appl                 | ications                                                                                                    |                                 |                                     |                     |        |
|                                                                             | Requisition No                                                                                                    | o Na                                                             | Apply de                               | epartment                        | Schedule Properties                                                                                                    | Delivery Date                                  | Place of delivery                               | Number of Purc                  | chases Apply D                                                                                                    | Date Ap                         | ply Status                          | Operation           |        |
| コ海和                                                                         | 科技 OLSaaS                                                                                                    | (local software for s                                            | hip) (1.1.104-22.12.                   | 14)                              |                                                                                                    | KM                                             | 31                                              |                                 |                                                                                                    |                                 |                                     | 中文(EN               | 船长川    |
| Ne                                                                          | w document                                                                                                    |                                                                  |                                        |                                  |                                                                                                    |                                                | 2.After selectir                                | ng specific items               | , click "To improve                                                                                                    | the Information*                |                                     |                     |        |
| Spare                                                                       | Parts Marine                                                                                                    | e Stores Fuel                                                    |                                        |                                  |                                                                                                    |                                                |                                                 | Note: The yellow one indi       | icates that the item is duplicated                                                                                                    | 1 🖓 To improv                   | e the information                   | 1 Batch F           | leturn |
| No.                                                                         | Apply<br>department                                                                                                    | Spare Parts<br>Name                                              | Spare parts<br>code /<br>specification | Component                        | Equipment / equipment<br>model / factory                                                                                                    | If<br>yu<br>Description                        | there are many p<br>ou can tick all the<br>unit | e items with one<br>Quantity    | and all the purchase<br>click.<br>Application Remark &<br>Attachements                                                                                                    | e items need to b<br>Apply Date | Apply Person                        | for making an       | oplica |
| 1                                                                           | Deck Dept.                                                                                                    | Safety Valve<br>Complete                                         | P91103-0018- E                         | 1吸陶心海水冷<br>却原                    | Pump/2C150 VIB2/汉姆沃<br>斯                                                                                                    |                                                | Piece                                           | 5                               | Ø                                                                                                    | 2022-12-15                      |                                     | 0                   |        |
| 2                                                                           | Deck Dept.                                                                                                    | Spindle                                                          | P91103-0018- 自<br>035                  | 目吸商心海水冷<br>却原                    | Pump/2C150 VIB2/奴婦沃<br>斯                                                                                                    |                                                | Piece                                           | 4                               | 0                                                                                                    | 2022-12-15                      |                                     | 0                   | ~      |
| _                                                                           |                                                                                                    |                                                                  |                                        |                                  |                                                                                                    | Improve purchasi                               | ng information                                  |                                 |                                                                                                    |                                 |                                     |                     |        |
| k Dep                                                                       | ot.                                                                                                    |                                                                  |                                        |                                  |                                                                                                    |                                                |                                                 |                                 |                                                                                                    |                                 |                                     |                     |        |
| ck Dep<br>ation N                                                           | ot.                                                                                                    |                                                                  |                                        |                                  | * Delivery Date                                                                                                    |                                                |                                                 |                                 | * Place of delivery                                                                                                    |                                 |                                     |                     |        |
| ck Dep<br>ation N                                                           | ot.                                                                                                    |                                                                  |                                        |                                  | * Delivery Date                                                                                                    |                                                |                                                 |                                 | * Place of delivery<br>yangzhou                                                                                                    |                                 |                                     |                     |        |
| ck Dep<br>ation N<br>ember<br>rgency<br>ent                                 | pt.<br>Iame<br>Level                                                                                                    |                                                                  |                                        |                                  | Delivery Date     Delivery Date     2022-12-19     Schedule Properties     Monthly Procurement                                                                             | nt                                             |                                                 |                                 | * Place of delivery<br>yangzhou<br>* Approval Process<br>/ 采购申请审批选定                                                                                                    |                                 |                                     |                     |        |
| ck Dep<br>ation N<br>ember<br>gency<br>ent<br>ons to                        | ot.<br>Iame<br>Level<br>purchase                                                                                                    |                                                                  |                                        |                                  | Delivery Date     2022-12-19     Schedule Properties     Monthly Procurement                                                                                               | ıt                                             |                                                 |                                 | * Place of delivery<br>yangzhou<br>* Approval Process<br>/ 采购申请审批选程                                                                                                    |                                 |                                     |                     |        |
| ck Dep<br>ation N<br>ember<br>rgency<br>ent<br>cons to<br>nthly Pr          | pt.<br>lame<br>Level<br>purchase                                                                                                    |                                                                  |                                        |                                  | Delivery Date     Delivery Date     Delivery Date     Delivery Date     Schedule Properties     Monthly Procurement                                                        | it                                             |                                                 |                                 | * Place of delivery<br>yangzhou<br>* Approval Process<br>#8p+#y#81582                                                                                                    |                                 |                                     |                     |        |
| ck Dep<br>ation N<br>ember<br>gency<br>ent<br>ons to<br>nthly Pr<br>thly Pr | st.<br>lame<br>Level<br>purchase<br>rocurement                                                                                                    | Number of                                                        | Purchases: 2                           | 3.Improve f                      | * Delivery Date                                                                                                    | nt<br>on information in th                     | is interface(Items                              | with * are requ                 | * Place of delivery<br>yangzhou<br>* Approval Process<br>সংগ্রচঞ্জাকার্চ্রার্চার্চ<br>(rect), and finally clic                                                                                                    | :k *Move To Uplo                | paded"                              |                     |        |
| ember<br>rgency<br>ent<br>ons to<br>nthly Pr<br>d Subm                      | ot.<br>ame<br>Level<br>purchase<br>procurement                                                                                                    | Number of<br>Spare parts cod                                     | Purchases: 2                           | 3.Improve t                      | * Delivery Date<br>Delivery Date<br>2022-12-19<br>* Schedule Properties<br>Monthly Procurement<br>the purchase application<br>Equipment / equipment mode                   | it<br>on information in th                     | is interface(Items                              | with * are requ                 | * Place of delivery<br>yangzhou<br>* Approval Process<br>Riflethishetticter<br>irec(), and finally clic                                                                                                    | ck *Move To Uple                | aded*<br>Application R              | imark &<br>nts      |        |
| ation N<br>ember<br>rgency<br>ent<br>ons to<br>nthly Pr<br>Spare P          | NL lame Level Level Leve | Number of<br>Spare parts code<br>specification<br>P91103.0016.01 | Purchases: 2                           | 3.Improve t<br>onent<br>5x004038 | * Delivery Date  * Delivery Date  * Schedule Properties  * Schedule Properties  Monthly Procurement  he purchase applicatio  Equipment / equipment more  Pump2C150 VIB2028 | nt information in th<br>del / factory<br>BURRE | is interface(Items<br>Description               | with * are requ                 | * Place of delivery<br>yangzhou<br>* Approval Process<br>rections with the second second | :k *Move To Uple<br>Quantity    | baded*<br>Application R<br>Attachem | mark &<br>nts<br>rk |        |

| 海科技<br>MILENAK TECH | OLSaaS(local sof   | ware for ship) (1.  | 1.104-22.12.14)            |                                                  | К                                        | 難号                                          |                                                    |                                  |                      | 中文 EN 船   |
|---------------------|--------------------|---------------------|----------------------------|--------------------------------------------------|------------------------------------------|---------------------------------------------|----------------------------------------------------|----------------------------------|----------------------|-----------|
| rchase item ap      | plication <b>9</b> | rchase summary ord  | er O                       |                                                  |                                          |                                             |                                                    |                                  |                      | 8         |
| Select apply d      | epartmer ∨ ple     | ase Select Urgency  | ✓ Select Apply Stat Upload | us v 🗇 Delivery Date                             | to 🗐                                     |                                             | Place of delivery                                  | Please enter a keyword           | Requisition No       | Search    |
| Spare Parts         | Marine Stores      | Fuel                | CI<br>ar                   | ick "Move To Uploade<br>nd then click "Export to | d" at step 3,If the<br>Upload". The docu | user needs to expor<br>ment will be in "Exp | t the purchase applicat<br>orted" status after ope | ion before submitting<br>ration. | it, tick the documen | t,        |
| Requ                | isition No         | Application<br>Name | Apply department           | Schedule Properties                              | Delivery Date                            | Place of delivery                           | Number of Purchases                                | Apply Date                       | Apply States         | Operation |
|                     |                    |                     |                            |                                                  |                                          |                                             |                                                    |                                  |                      |           |

### For "Purchase Data Upload", please refer to the following steps:

| 科技 OLSaaS(local                             | software for ship) (1.1.104-22.1      | 2.14)                                                      |                                            | 长胜号                                                   | <del>*</del>          |                             |                          |                      | 中文日                               | IN BE |
|---------------------------------------------|---------------------------------------|------------------------------------------------------------|--------------------------------------------|-------------------------------------------------------|-----------------------|-----------------------------|--------------------------|----------------------|-----------------------------------|-------|
|                                             | Purch                                 | کی ایک کی ایک کی ایک کی کی کی کی کی کی کی کی کی کی کی کی ک | t                                          | É<br>Maintenance M                                    | lanagement            | н                           | leip and Setting         |                      |                                   |       |
| operation of "Move<br>er of tasks to be upl | To Be Uploaded'in the inh             | erface of Purchase<br>Management <sup>*</sup> in ti        | Summary Application<br>he networked state. | n,                                                    | [<br>Data Ma          | <u>↓</u><br>anagement       |                          |                      |                                   |       |
| 科技 OLSaaS(local                             | software for ship) (1.1.104-22.1      | 2.14)                                                      |                                            | 长胜号                                                   | <del>.</del>          |                             |                          |                      | 中文日                               | N) s  |
| se Application Upload netwo                 | (The captain selects the docur        | ment and clicks to upload to OI                            | LMS Cloud.)                                |                                                       |                       |                             |                          |                      |                                   | 8     |
| etworked state, ente                        | er "Purchase Data Upload"             | interface, click "Im                                       | With networ                                | k please click "upload"to uplo<br>nen tick the applic | ation to be uploade   | o OLMS Cloud(that is to the | shore-based leader, 1999 | Upload 🔄 🛧 Import Ap | plication 🔹 🗐 🗄 Bat               | ch Re |
| Requisition No                              | Name Types~                           | department                                                 | Schedule Properties                        | Delivery Date                                         | Place of delivery     | Purchases                   | Submit Date              | Submitter            | return                            |       |
| SP2022121501                                | December Parts                        | Deck Dept.                                                 | Monthly Procurement                        | 2022-12-19                                            | yangzhou              | 2                           | 2022-12-15               |                      | $\overline{\boldsymbol{\otimes}}$ |       |
| De                                          | 2. Co<br>eck Dept.: 1 a<br>Spare Part | Pure                                                       | chase dat<br>e purcha<br>ns,total 2        | a to be u<br>se item,<br>items                        | uploaded<br>, and the | n click "                   | Start Up                 | load"                | hore-                             |       |
| According                                   | ) to the data                         | a volume                                                   | e of purc                                  | Data<br>hase ite                                      | Size 255.24KE         | 3 Cancel                    | I Star                   | upload               | 2                                 |       |

| ľ  |                                                                                   |
|----|-----------------------------------------------------------------------------------|
| l  | Please log in OLSaaS                                                              |
|    | 3. Enter the account and password of online OLSaaS,<br>click "Login"<br>* account |
|    | * password                                                                        |
|    | Save your account No.and password                                                 |
|    | Please log in with your online account of OLSaaS                                  |
|    | Purchase data to be uploaded                                                      |
| en | $\bigcirc$                                                                        |
| ot | Data upload completed                                                             |
| 1  | After the data is uploaded, you will be prompted, and click "Confirm"             |

The above are operating instructions of Purchase Item Application  $\rightarrow$  Purchase Summary Application  $\rightarrow$  Purchase Data Upload

# Maintenance Management

you need to download the maintenance data in "Data Management" interface. Please refer to the following steps.

| ⑤ 互海科技 OLSaaS(local software for                                                                                                    | ship) (1.1.104-22.12.14)                                                                                                    | 长胜号                                             |                                               | 中文 EN 船长/Master 。             |
|----------------------------------------------------------------------------------------------------|----------------------------------------------------------------------------------------------------|-------------------------------------------------|-----------------------------------------------|-------------------------------|
|                                                                                                    | <b>)</b><br><b>→</b><br>Purchase Management                                                                                                    | Aaintenance Management                          | Help and Setting                              | I software for ship),move the |
|                                                                                                    | Dat                                                                                                    | a upload Data                                   | rtemance Tota Download<br>al: Data Management |                               |
| - Maintenance Data<br>Sept 2022 Maintenar<br>Oct 2022 Maintenar<br>Nov 2022 Maintenar<br>Dec 2022 Maintenar<br>Jan 2023 Maintenar<br>Feb 2023 Maintenar | a Download<br>ance Plan (Not Downloaded)<br>nce Plan (Not Downloaded)<br>nce Plan (Not Downloaded)<br>nce Plan (Not Downloaded)<br>nce Plan (Not Downloaded)<br>nce Plan (Not Downloaded) | 2、Click "Ch                                     | eck for updates"                              | Cancel                        |
|                                                                                                    | Please log in                                                                                                    | OLSaaS                                          |                                               |                               |
| e<br>F 小高                                                                                                    | t                                                                                                    |                                                 |                                               |                               |
| F * passwoi                                                                                                    | rd<br>•                                                                                                    | ۵                                               |                                               |                               |
| 3.Enter the ac<br>click "Login"                                                                                                    | ave your account No.and p<br>count and passwo<br>"                                                                                                    | assword<br>ord of online OLSaas<br>Cancel Login | a<br>S,                                       |                               |
| Please log i                                                                                                    | in with your online account of O                                                                                                    | LSaaS                                           | t                                             |                               |

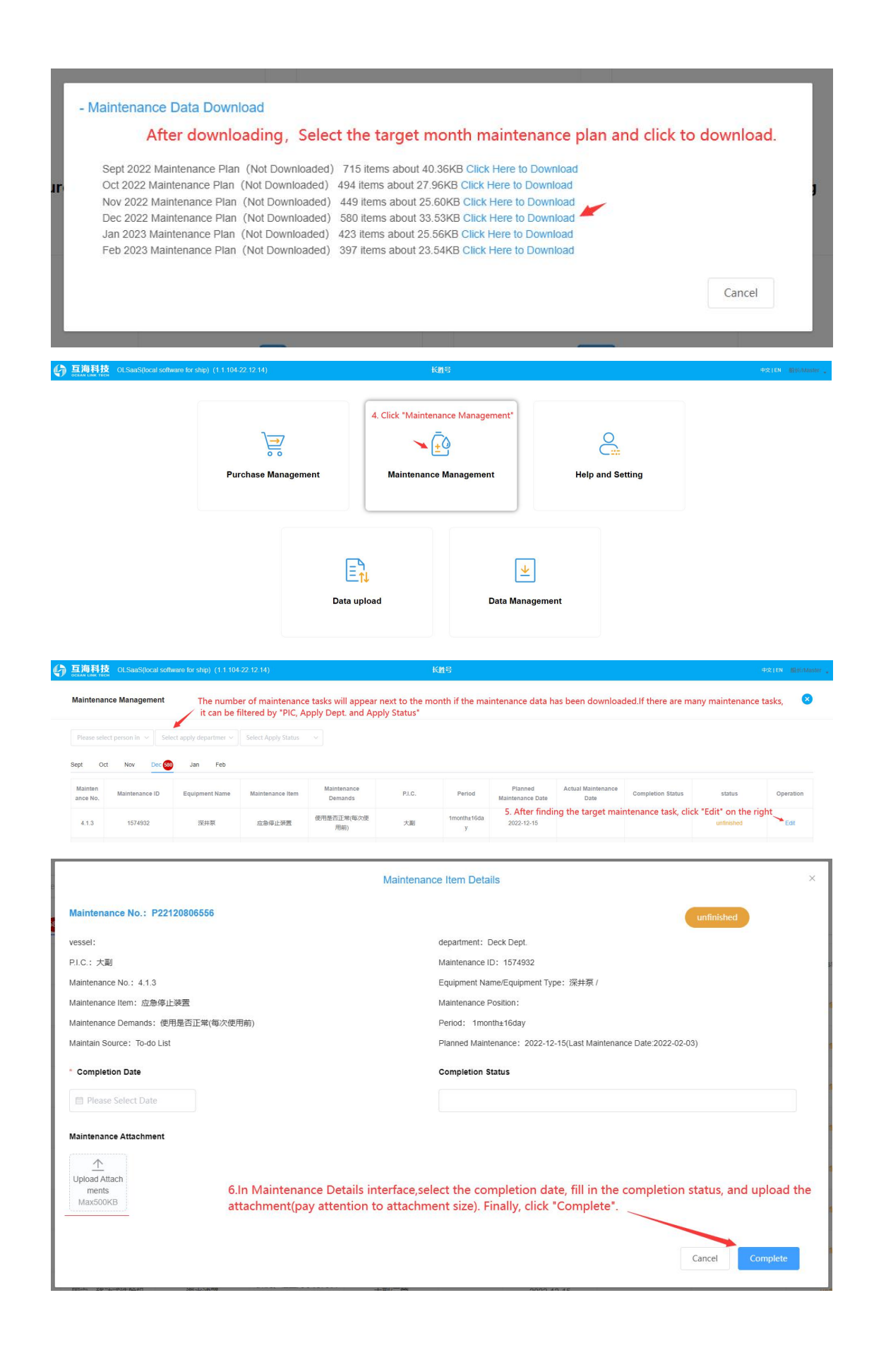

| DCEAN LINK TE                                           | CLSaaS(local soft                                                        | ware for ship) (1.1.104-                                                     | 22.12.14)                            |                                           | 1                                | K胜号                                        |                                                                   |                                                                               |                   | 0                                           | 中文 EN 船长/M         |
|---------------------------------------------------------|--------------------------------------------------------------------------|------------------------------------------------------------------------------|--------------------------------------|-------------------------------------------|----------------------------------|--------------------------------------------|-------------------------------------------------------------------|-------------------------------------------------------------------------------|-------------------|---------------------------------------------|--------------------|
| Maintena                                                | ince Management                                                          |                                                                              |                                      |                                           |                                  |                                            |                                                                   |                                                                               |                   |                                             | 6                  |
| Please sel                                              | lect person in V                                                         | ect apply departmer ~                                                        | Select Apply Status                  |                                           |                                  |                                            |                                                                   |                                                                               |                   |                                             |                    |
| Sept Or                                                 | oct Nov Dec                                                              | Jan Feb                                                                      |                                      | After the mai                             | intenance task                   | is executed of                             | fline, it will becc                                               | me "Completed (u                                                              | insynchronized)*. |                                             |                    |
| Mainten<br>ance No.                                     | Maintenance ID                                                           | Equipment Name                                                               | Maintenance Item                     | Maintenance<br>Demands                    | P.I.C.                           | Period                                     | Planned<br>Maintenance Date                                       | Actual Maintenance<br>Date                                                    | Completion Status | status                                      | Operation          |
| 4.1.3                                                   | 1574932                                                                  | 深井泵                                                                          | 应急停止装置                               | 使用是否正常(每次使<br>用前)                         | 大副                               | 1month±16da<br>y                           | 2022-12-15                                                        | 2022-12-14                                                                    | ødone             | finished (unSync)                           | Edit               |
| 互海科技                                                    | 伎 OLSaaS(local soft                                                      | ware for ship) (1.1.104-                                                     | 22.12.14)                            |                                           |                                  | 长胜号                                        |                                                                   |                                                                               |                   |                                             | 中文 EN 船长/          |
|                                                         |                                                                          |                                                                              |                                      |                                           |                                  |                                            |                                                                   |                                                                               |                   |                                             |                    |
|                                                         |                                                                          |                                                                              |                                      |                                           |                                  |                                            |                                                                   |                                                                               |                   |                                             |                    |
|                                                         |                                                                          |                                                                              | 7                                    |                                           |                                  | -                                          |                                                                   | 0                                                                             |                   |                                             |                    |
|                                                         |                                                                          |                                                                              |                                      |                                           |                                  | (±O                                        |                                                                   | Ğ                                                                             |                   |                                             |                    |
|                                                         |                                                                          | Pur                                                                          | chase Managen                        | ient                                      | Maintenan                        | ce Manageme                                | nt                                                                | Help and S                                                                    | etting            |                                             |                    |
|                                                         |                                                                          |                                                                              |                                      |                                           |                                  |                                            |                                                                   |                                                                               | -                 |                                             |                    |
|                                                         |                                                                          |                                                                              |                                      |                                           |                                  |                                            |                                                                   |                                                                               |                   |                                             |                    |
| 7. Aft<br>the n                                         | ter the off-line ma<br>number of tasks to                                | intenance task is o<br>be uploaded will                                      | completed, in the<br>appear in "Data | e networked state,<br>Upload". Click to e | enter.                           |                                            | <b>⊻</b>                                                          |                                                                               |                   |                                             |                    |
|                                                         |                                                                          |                                                                              |                                      | Data uploa                                | ıd                               |                                            | Data Managem                                                      | ent                                                                           |                   |                                             |                    |
| 互海科抗                                                    | o OLSaaS(local soft                                                      | ware for ship) (1.1.104-2                                                    | 22.12.14)                            | Data uploa                                | ıd                               | 长胜号                                        | Data Managem                                                      | ent                                                                           |                   |                                             | 中文1EN 圖松/          |
| 互海科抗<br>Seam LBUK TE                                    | रु<br>on<br>plication Upload network (                                   | ware for ship) (1.1.104-2<br>Maintenance data                                | 22 12 14)<br>upload <b>1</b>         | Data uploa<br>8. Switch<br>and th         | to "Maintenar<br>en click "Uploa | 长胜号<br>Ince Data Uploa<br>ad* (you need    | Data Managem<br>d" interface, seluto<br>to operate in the         | ent<br>ect a specific main<br>networked state)                                | tenance task,     |                                             | 中文(EN 副任)          |
| 互海科抗<br>craw LHH, Tec<br>urchase App<br>Select a        | OL SaaS(local softwork)     plcation Upload network ( apply departmer マー | ware for ship) (1 1 104-3<br>Maintenance data<br>All Months                  | 22.12.14)<br>uploac ①                | Data uploa<br>8. Switch<br>and th         | to "Maintenar<br>en click "Uploa | K雅왕<br>nce Data Uploa<br>ad" (you need     | Data Managem<br>Id" interface, sel<br>to operate in the           | ent<br>ect a specific main<br>networked state)                                | tenance task,     | One-click upload all docum                  | HTX ( EN EBLA<br>X |
| 王海科开<br>uurchase App<br>Select a<br>Mainten<br>ance No. | DL SanS(toxal soft)<br>plication Upload network. (<br>apply departmer    | wate for ship) (1 1 104-2<br>Mainlenance data<br>All Months<br>Equipment Naz | 22 12 14)<br>upload ①<br>            | B. Switch<br>and th                       | to "Maintenar<br>en click "Uploa | KM:5<br>Ince Data Uploa<br>ad" (you need 1 | Data Managem<br>d° interface, sele<br>to operate in the<br>Period | ent<br>ect a specific main<br>networked state)<br>Planned Maintenance<br>Date | tenance task,     | One-click upskad all docum<br>te Completion | HX (D) EK          |

| Please                                                                                                    | log in OLSaaS |  |  |  |  |  |  |
|----------------------------------------------------------------------------------------------------|---------------|--|--|--|--|--|--|
| * account                                                                                                    |               |  |  |  |  |  |  |
| 600                                                                                                    |               |  |  |  |  |  |  |
| * password                                                                                                    |               |  |  |  |  |  |  |
| *******                                                                                                    | 0             |  |  |  |  |  |  |
| <ul> <li>Save your account No.and password</li> <li>9. Enter the account and password of online OLSaaS, click "Login"</li> </ul> |               |  |  |  |  |  |  |
| Please log in with your online acco                                                                                              | unt of OLSaaS |  |  |  |  |  |  |

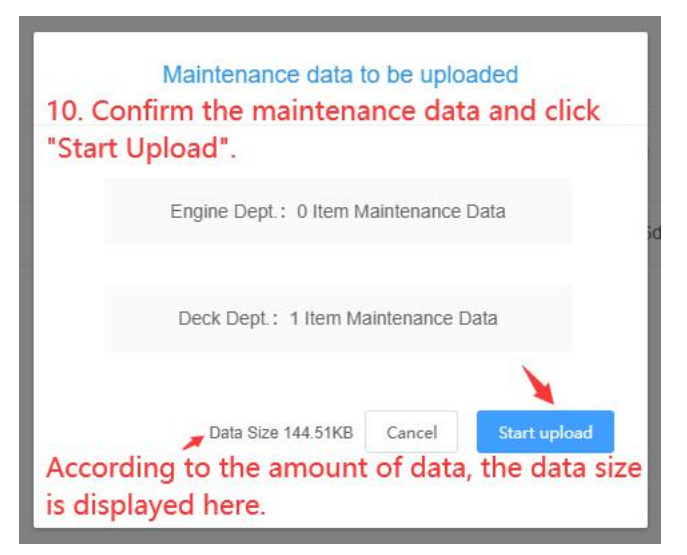

The above are operating instructions of Downloading of offline maintenance tasks  $\rightarrow$  Execute  $\rightarrow$  Maintenance Data Upload

# Help and Setting

|                | 日表 OLSaaS(local software for ship   | ) (1.1.104-22.12.14)                                                              |                                                          | 长胜号                            |                               |                                                                                                    | 中文IEN 脂份/Master               |
|----------------|-------------------------------------|-----------------------------------------------------------------------------------|----------------------------------------------------------|--------------------------------|-------------------------------|----------------------------------------------------------------------------------------------------|-------------------------------|
|                |                                     | <b>↓</b><br>→<br>Purchase Management                                              | Maintenar                                                | E Management                   | Move the r<br>Update, He<br>H | anouse to "Help and Setting" a<br>slp" will appear.<br>User management.<br>User management.<br>Wenon Update<br>Help                                                                            | and *User Management, Version |
| () <u>三海</u> 和 | 科技 OLSaaS(local software for ship   | p) (1.1.104-22.12.14)                                                             |                                                          | 长胜号                            |                               |                                                                                                    | 中文(EN 服号C/Master              |
| 8 Use          | er management Ma                    | ainly used to add users and confi                                                 | gure user's authority of                                 | OLSaaS(local software for sh   | iip)                          |                                                                                                    | 8                             |
| Please         | select Departme ~ Please select use | er statu 🗸 Crew mobile number / na S                                              | iearch Empty                                             |                                |                               |                                                                                                    | +New users                    |
| No.            | account                             | full name                                                                         | department                                               | title                          | status                        | Scope of authority                                                                                                    | Operation                     |
| 1              | master                              | 8856-AAaster                                                                      | Deck Dept.<br>Engine Dept.                               | <u> </u><br>第365Master         | Normal                        | Purchase application<br>Purchase summary voucher preparation<br>User Management<br>Check for update<br>Enquiry data upload<br>Base data<br>Maintain function<br>Maintain data<br>Maintain data |                               |
| 2              | chief_engineer                      | 税机长/Chief Engineer                                                                | Engine Dept.                                             | 轮机长/Chief Engineer             | Normal                        | Purchase application<br>Purchase summary voucher preparation<br>Maintain function                                                                                                    | 2                             |
| 3              | chief_officer                       | 大副/Chief Officer                                                                  | Deck Dept.<br>Engine Dept.                               | 大副/Chief Officer               | Normal                        | Purchase application<br>Purchase summary voucher preparation<br>Maintain function                                                                                                    | 2 8                           |
| In t           | the networke<br>ecked and up<br>Ta  | Version I<br>ed state, the ve<br>pdated.<br>Current Version<br>alk about it later | Detection<br>ersion of O<br>1.1.104-22.12<br>Check for u | LSaaS can bo<br>.14<br>updates | e                             |                                                                                                    |                               |

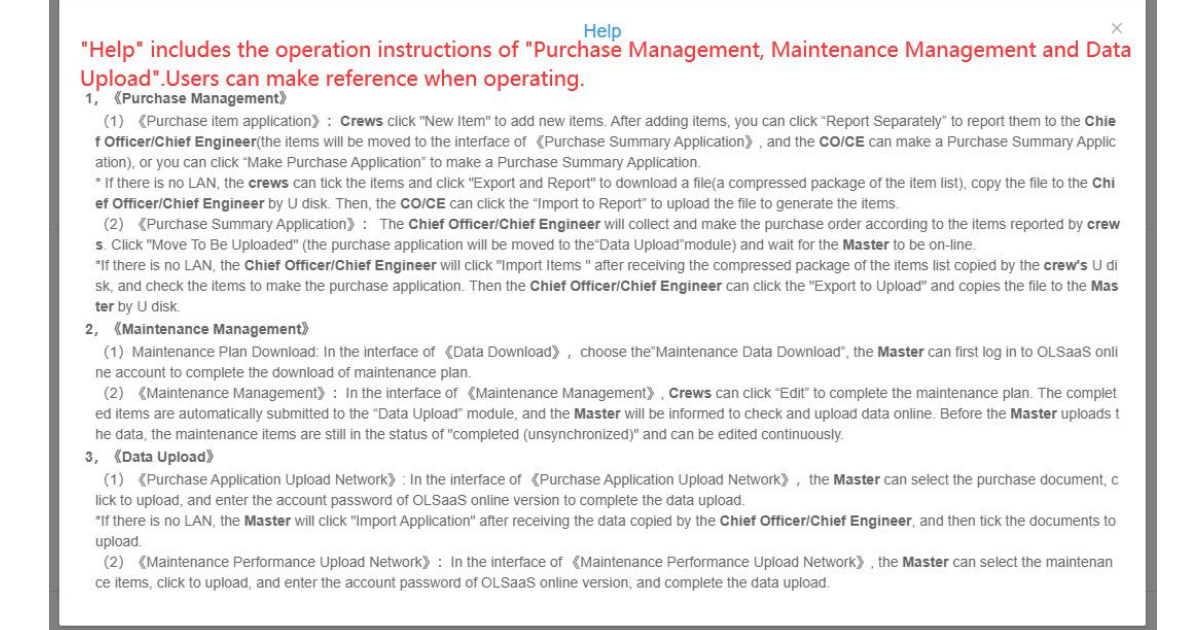

### **Data Management**

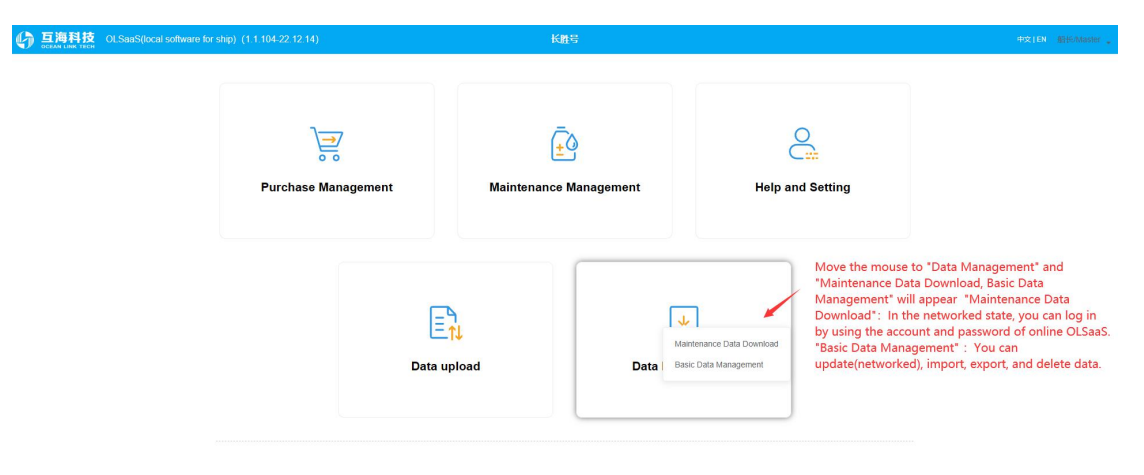

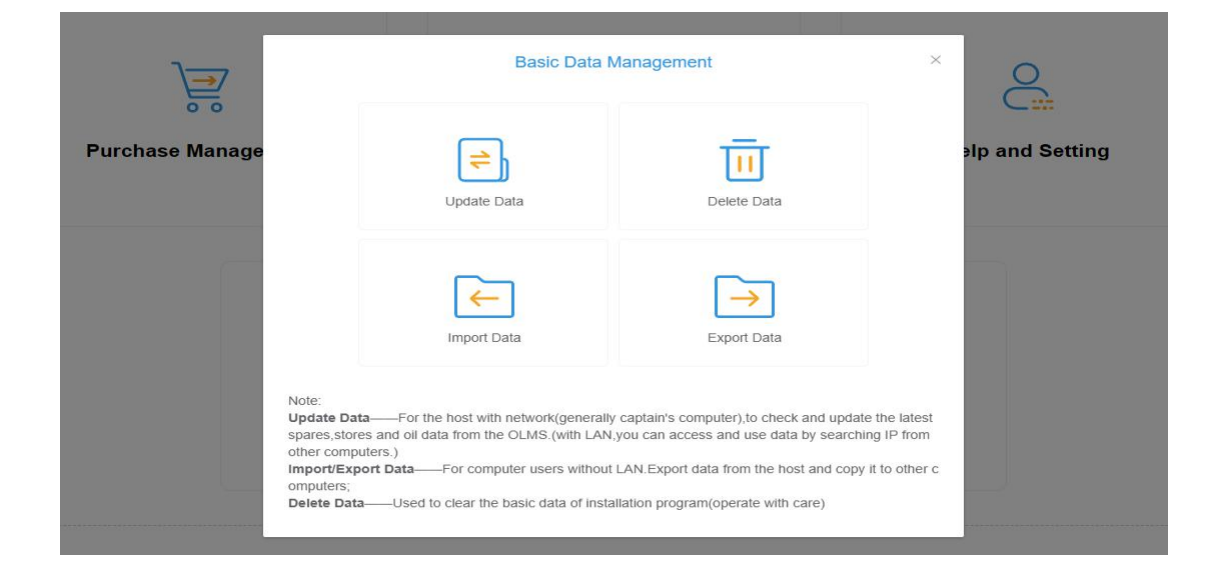